# 第1章 プリンターのネットワーク設定

本章では、InfoPrint 5577をネットワークに接続するための設定項目および設定方法について説明します。

ネットワーク設定項目

|           | 項目            | 設定内容                                                                                                | 工場出荷設定          |
|-----------|---------------|----------------------------------------------------------------------------------------------------|-----------------|
|           | NW ショウサイ インサツ | ネットワーク、USBの各初期値の内容と自己診断の結果を<br>印刷します。                                                               | —               |
|           | DHCP セッテイ     | ネットワークのDHCPを設定します。                                                                                  | ムコウ             |
|           | IP アドレス       | ネットワークのIPアドレスを設定します。<br>※ DHCP設定が有効時、この項目は表示されません。                                                  | 000.000.000.000 |
| ネット       | サブネット マスク     | ネットワークのサブネット・マスクを設定します。<br>※ DHCP設定が有効時、この項目は表示されません。                                               | 000.000.000.000 |
| ワーク<br>設定 | ゲートウェイ アドレス   | ネットワークのデフォルト・ゲートウェイ・アドレスを設定<br>します。<br>※ DHCP設定が有効時、この項目は表示されません。                                   | 000.000.000.000 |
|           | エラー ヒョウジ      | ネットワーク上での通信障害があった場合、 その内容を表<br>示するかどうかを選択します。                                                       | ムコウ             |
|           | NW モニタ        | ネットワーク上でのステータスを単票ランプと点検ランプ<br>を使用して表示します。<br>単票ランプ:パケットを受信すると一定時間点滅します。<br>点検ランプ:ネットワークに接続すると点灯します。 | ムコウ             |

## ネットワークの設定手順

プリンターの操作パネルを使用してネットワークの設定を行います。 標準的なTCP/IPを使用した印刷に必要な設定は、以下の通りです。

まず、DHCPの設定を確認します。

**1.** 印刷スイッチを押して印刷可ランプを消し、操作パネル・カバーをあけ、下段選択スイッチを押して、「ゲダン キノウ」と表示されていることを確認します。

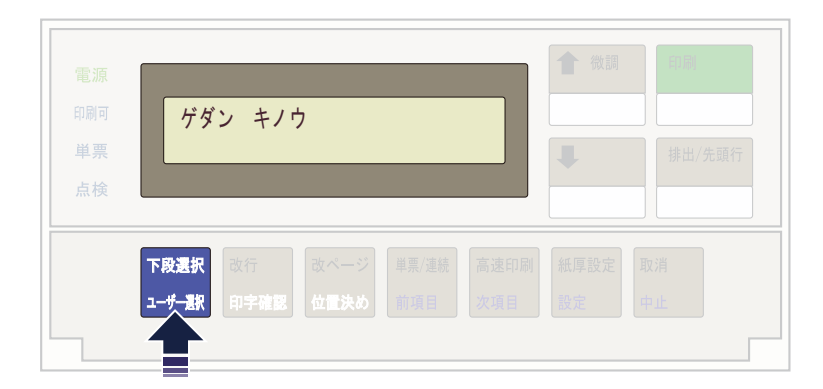

**2.** 次項目あるいは前項目スイッチを押し、「5 インターフェース セッテイ」を選択し、設定スイッチを押します。

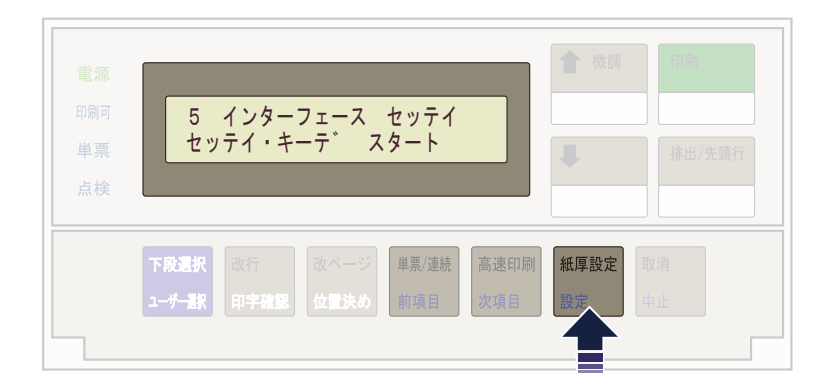

**3.** 次項目あるいは前項目スイッチを押し、「IF:ネットワーク セッテイ」を選択し、設定スイッチを 押します。

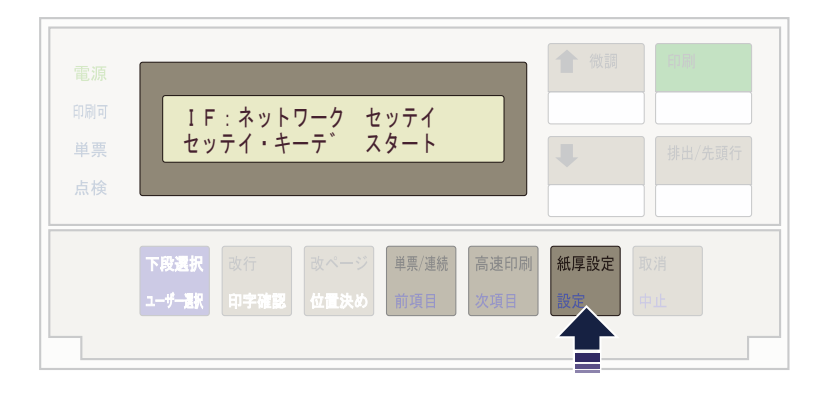

4. 次項目あるいは前項目スイッチを押し、「DHCP セッテイ」を選択し、設定スイッチを押します。

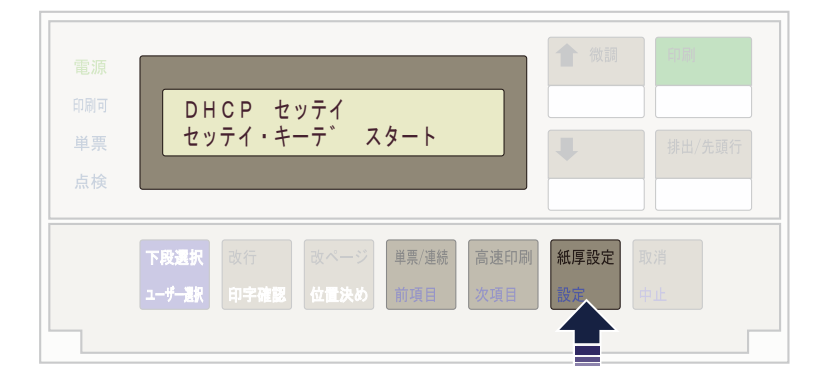

**5.** 次項目あるいは前項目スイッチを押し、「ユウコウ」あるいは「ムコウ」を選択し、設定スイッチを 押します。

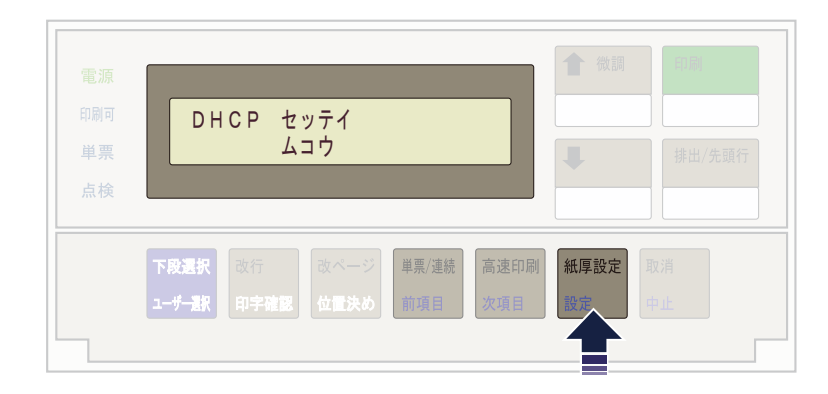

DHCPを有効にした場合、以上でネットワーク設定は終了です。 印刷スイッチを押して、「5 インターフェース セッテイ」を終了します。 初期診断テストが実行されます。

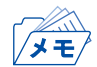

 DHCPの設定が有効の場合は、「IP アドレス」、「サブネット マスク」、「ゲートウェイ アドレス」 を表示しません。これらは自動的に取得されます。 DHCPを無効にした場合、「IP アドレス」、「サブネット マスク」、「ゲートウェイ アドレス」を設定 する必要があります。引き続き、以下の通り設定してください。

6. 次項目あるいは前項目スイッチを押し、「IP アドレス」を選択し、設定スイッチを押します。

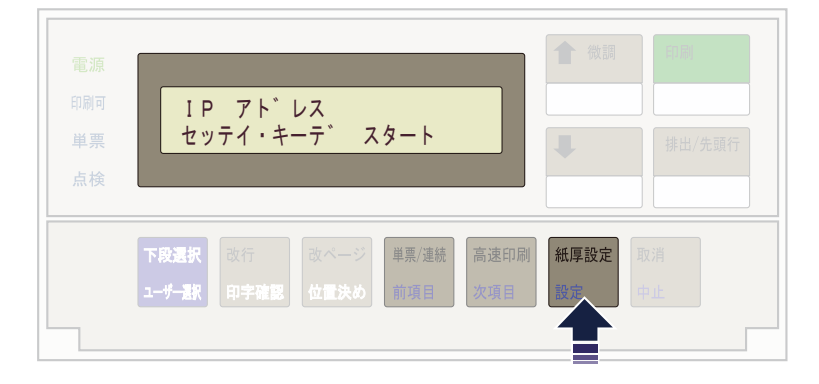

設定スイッチあるいは中止スイッチを押して、数値を変更する桁までカーソルを移動させます。
次項目あるいは前項目スイッチを押して数値を選択します。
第4桁目で設定スイッチを押すと設定値を記憶します。

| 電 | IP アト <sup>*</sup> レス<br>00 <u>0</u> .000.000.000                 | ▲ 微調       | 印刷 排出/先頭行 |
|---|-------------------------------------------------------------------|------------|-----------|
|   | <b>下段選択</b><br>ユーザー訳<br>改行<br>ひてージ<br>単葉/連続<br>高速印刷<br>次項目<br>次項目 | 新厚設定<br>設定 | 取消<br>中止  |

- ・ 次項目あるいは前項目スイッチを押し続けると、連続的に数値が増減します。
- **8**. 「サブネット マスク」と「ゲートウェイ アドレス」も「IP アドレス」と同様に設定します。
- **9.** 印刷スイッチを押して、「5 インターフェース セッテイ」を終了します。初期診断テストが実行 されます。

以上で、ネットワーク設定は終了です。

### ネットワーク設定の内容確認

本製品のネットワーク設定の内容を確認します。

**1.** 印刷スイッチを押して印刷可ランプを消し、操作パネル・カバーをあけ、下段選択スイッチを押して、「ゲダン キノウ」と表示されていることを確認します。

| 電源<br>印刷可 | ゲダン キ.              | / ウ |  |          |
|-----------|---------------------|-----|--|----------|
| 単票<br>点検  |                     |     |  | 排出/先頭行   |
| ۲<br>-د   | 段選択<br>-ザー数<br>印字確1 |     |  | 取消<br>中止 |

**2.** 次項目あるいは前項目スイッチを押し、「1 オフライン インサツ」を選択し、設定スイッチを押します。

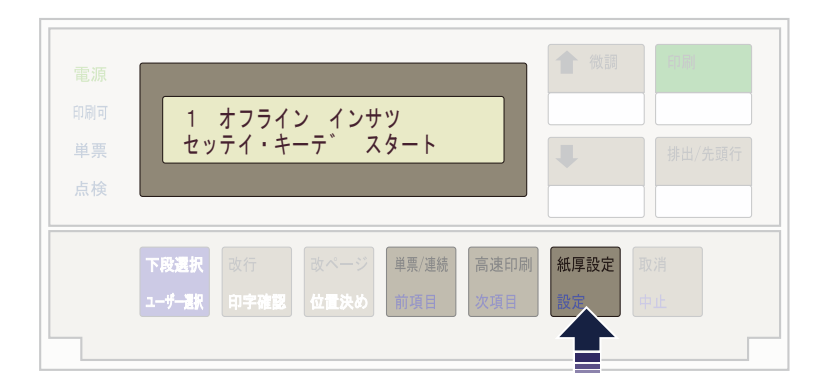

**3.** 次項目あるいは前項目スイッチを押して、「NW ショウサイ インサツ」を選択し、設定スイッチ を押します。

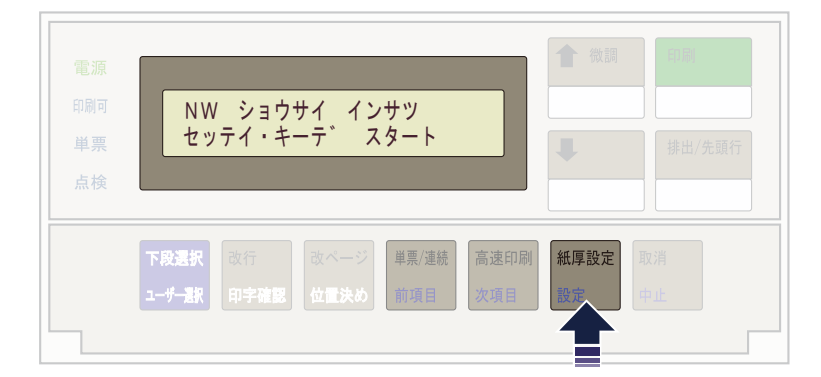

4. 用紙をセットし、印刷スイッチを押します。

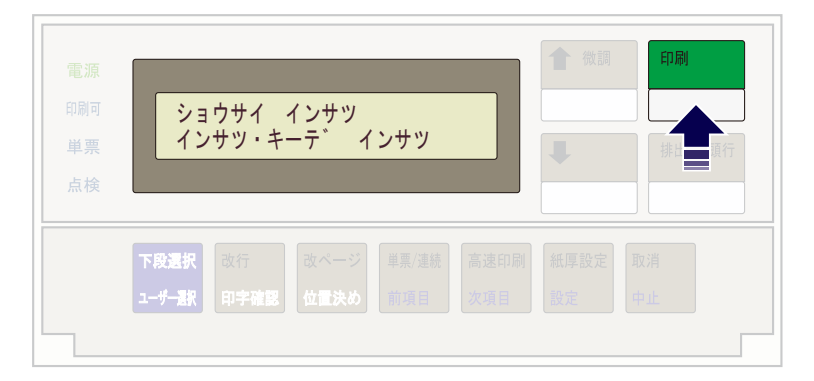

5. 初期設定を印刷します。印刷形式は次のとおりです。 印刷したデータは記録として日付を記入して、本書と共に保管します。

| *** Diagnostic report ***       |                       |
|---------------------------------|-----------------------|
| ROM Check : OK stat:5F6C FFF    | F 0000 0000           |
| RAM Check : OK stat:0000 000    | 00 0000 0000          |
| NIC Check : OK addr:00:A0:7A    | 1:06:03:5C 100BASE-TX |
| EEPROM Check : OK stat:8079 807 | 9 0000 0000           |
| JumperSW : OFF(ON:Test use      | only)                 |
| *** Configuration report ***    |                       |
| << Configure General >>         |                       |
| Change root Password            | : "******             |
| LAN Interface                   | AUTO                  |
| Command Reply Timeout           | :10                   |
| USB Tronsfor Timoout            | - 20                  |
| (Configure TCP/IP ))            | - 50                  |
| DHCP/ROOTP                      | : DI SABLE            |
| RARP                            | DISABLE               |
| IP Address                      | :0, 0, 0, 0           |
| Subnet Mask                     | :0, 0, 0, 0           |
| Default Gateway                 | :0. 0. 0. 0           |
| IPv6 Function                   | :DISABLE              |
| NetworkPnP Enable               | : ENABLE              |
| << Configure TCP/IP - DNS >>    |                       |
| Primary Server                  | :0. 0. 0. 0           |
| Secondary Server                | :0. 0. 0. 0           |
| << Configure TCP/IP - POP >>    | ATO DI D              |
| POP Protocol                    | DISABLE               |
| Uneck Interval(min.)            | -15                   |
| Local lime zone                 | n Dusfila 1           |
| CC CONTIGUE ICI/II TOI USE      | DISARIE               |
|                                 |                       |
|                                 |                       |
|                                 |                       |

印刷スイッチを押します。
初期診断テストを実行し、初期設定モードを終了します。

設定した初期設定は、電源を切っても消えません。

| 電源<br>印刷可<br>単 票<br>点検 | ×=<br>>>       | ウサイ -<br>>> EI | インサツ<br>N D |  | ▲ 微調 | 印刷   |
|------------------------|----------------|----------------|-------------|--|------|------|
|                        | 下段選択<br>ユーザー選択 |                |             |  |      | 取消中止 |

以上で、初期設定値の変更は終了です。 操作パネル・カバーを閉じてください。

## ネットワークの接続確認

本製品がネットワークに正常に接続しているかを確認します。

#### エラー表示で確認する

**1.** 印刷スイッチを押して印刷可ランプを消し、操作パネル・カバーをあけ、下段選択スイッチを押して、「ゲダン キノウ」と表示されていることを確認します。

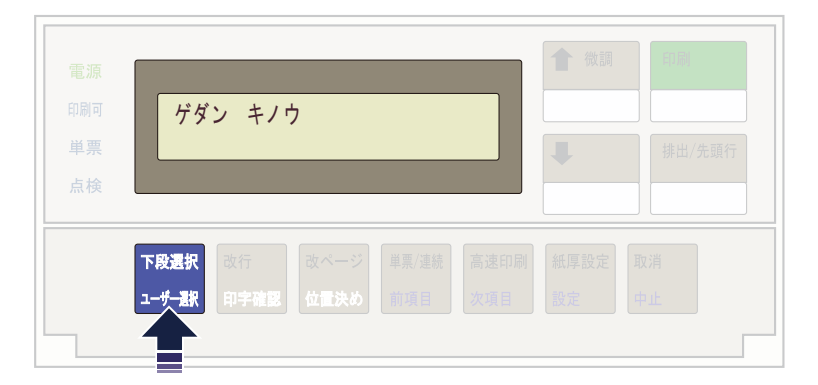

**2.** 次項目あるいは前項目スイッチを押し、「5 インターフェース セッテイ」を選択し、設定スイッチを押します。

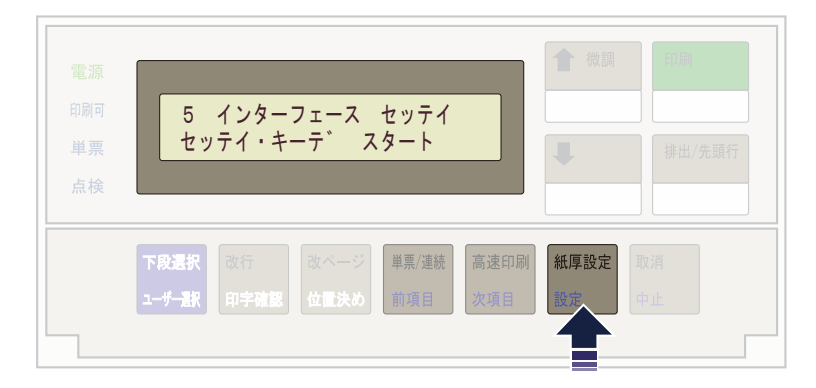

**3.** 次項目あるいは前項目スイッチを押し、「IF:ネットワーク セッテイ」を選択し、設定スイッチを 押します。

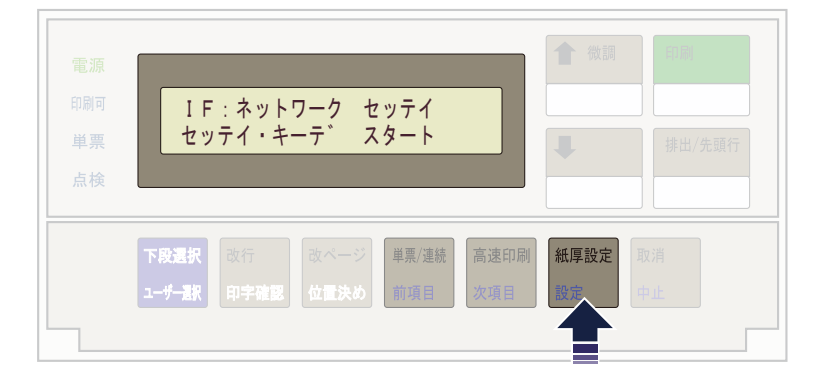

**4.** 次項目あるいは前項目スイッチを押して、「エラー ヒョウジ」を選択し、設定スイッチを押します。

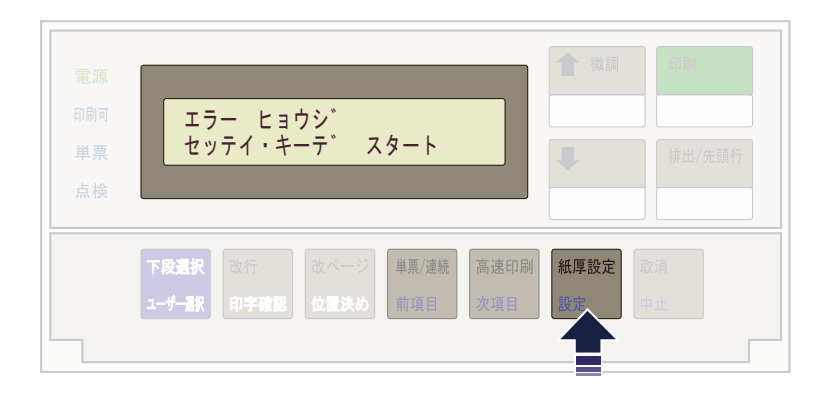

**5.** 次項目あるいは前項目スイッチを押して、「ムコウ」「ユウコウ」のいずれかを選択し、設定スイッチを押します。

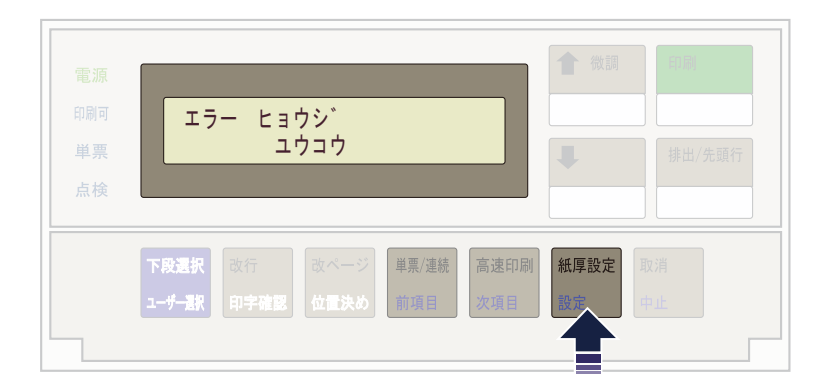

#### 「ユウコウ」にした場合、以下の状況に応じて表示部にステータスを表示します。

| メッセージ            | 内容                                  |
|------------------|-------------------------------------|
| ネットワーク LINK チェック | ネットワークのリンクが切れました。                   |
| IP アドレス チェック     | IPアドレス取得に失敗しました。または不正な<br>IPアドレスです。 |
| セッション オーバー       | 多重セッションによりセッション数の最大値を<br>超えました。     |

NWモニターで確認する

**1.** 印刷スイッチを押して印刷可ランプを消し、操作パネル・カバーをあけ、下段選択スイッチを押して、「ゲダン キノウ」と表示されていることを確認します。

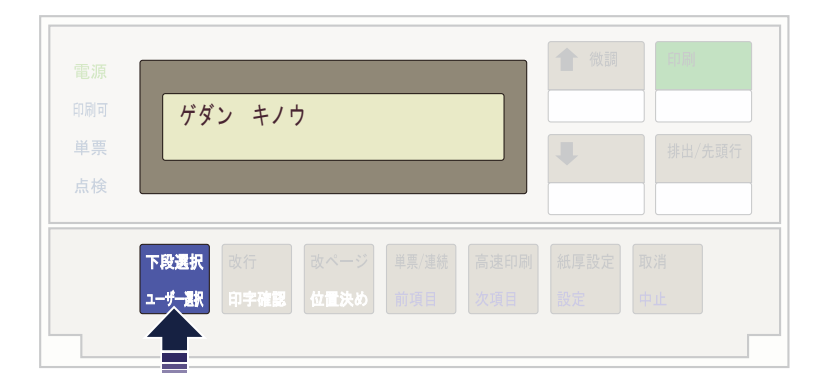

**2.** 次項目あるいは前項目スイッチを押し、「5 インターフェース セッテイ」を選択し、設定スイッチを押します。

| 電源              |               |                           |                |              |             | 1 微調   | 印刷     |
|-----------------|---------------|---------------------------|----------------|--------------|-------------|--------|--------|
| 印刷可<br>単票<br>点検 | 5<br>セッ       | インター <sup></sup><br>テイ・キ- | フェース<br>- テ゛ ス | セッテイ<br>タート  |             | Ļ      | 排出/先頭行 |
|                 | 下段選択<br>ユーザー激 |                           |                | 単票/連続<br>前項目 | 高速印刷<br>次項目 | 紙厚設定設定 |        |

**3.** 次項目あるいは前項目スイッチを押し、「IF:ネットワーク セッテイ」を選択し、設定スイッチを 押します。

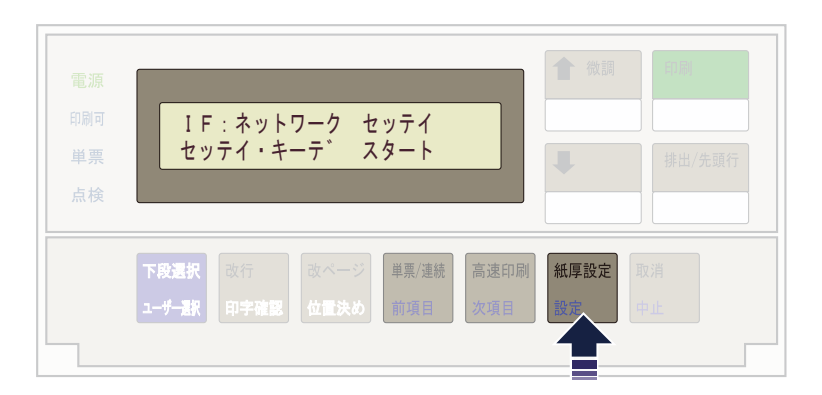

4. 次項目あるいは前項目スイッチを押して、「NW モニタ」を選択し、設定スイッチを押します。

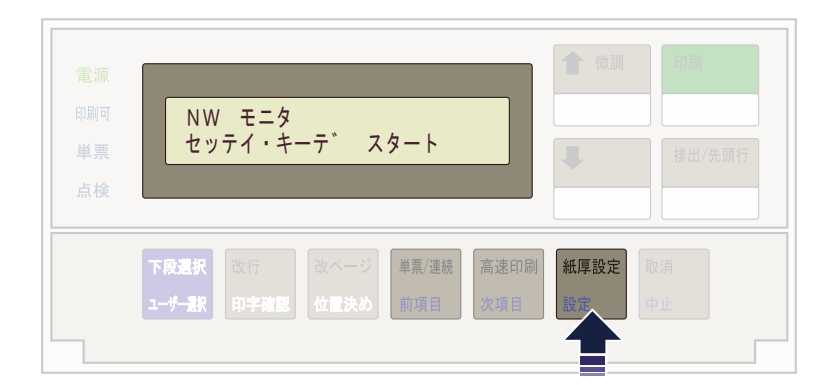

**5.** 次項目あるいは前項目スイッチを押して、「ムコウ」あるいは「ユウコウ」を選択し、設定スイッチ を押します。

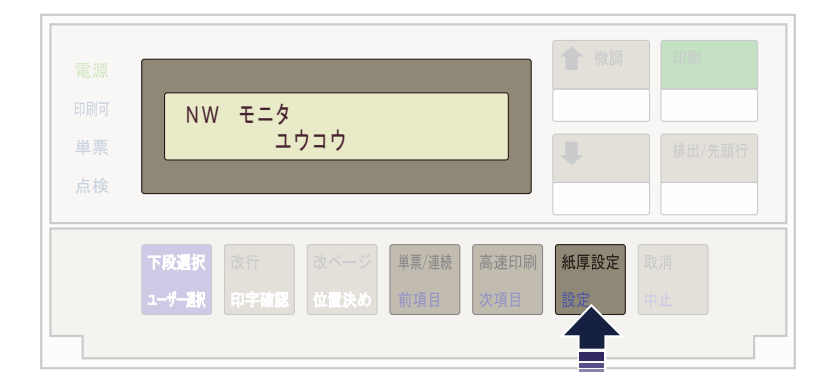

「ユウコウ」にした場合、電源をオフするまで各ランプが以下の機能に置き換わります。

単票ランプ:パケットを受信すると一定時間点滅します。 点検ランプ:ネットワークに接続すると点灯します。

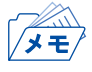

• 本機能は電源をオフすると設定が消去され、必ず「ムコウ」に戻ります。

## ネットワーク設定値の初期化

**1.** 印刷不可状態(印刷可ランプが消えている)で、操作パネル・カバーを開け、下段選択スイッチを押 して「ゲダン キノウ」を選択します。

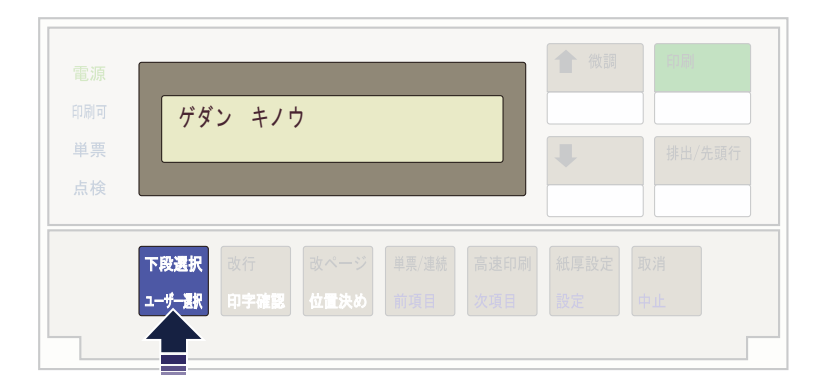

**2.** 次項目あるいは前項目スイッチを押して、「5 インターフェース セッテイ」を選択し、設定ス イッチを押します。

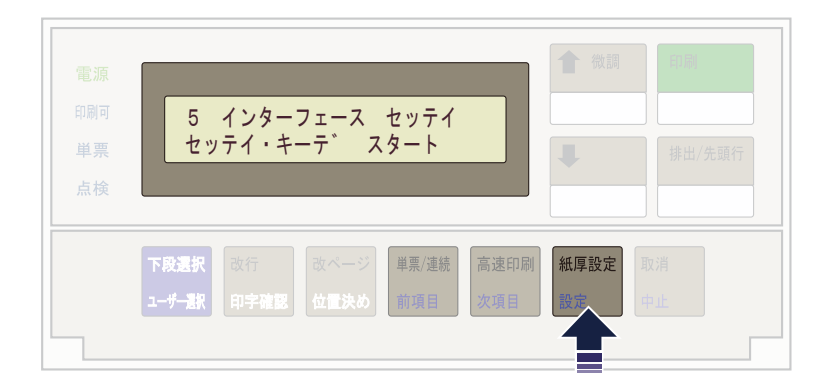

3. 次項目あるいは前項目スイッチを押し、「IF:ショキカ」を選択し、設定スイッチを押します。

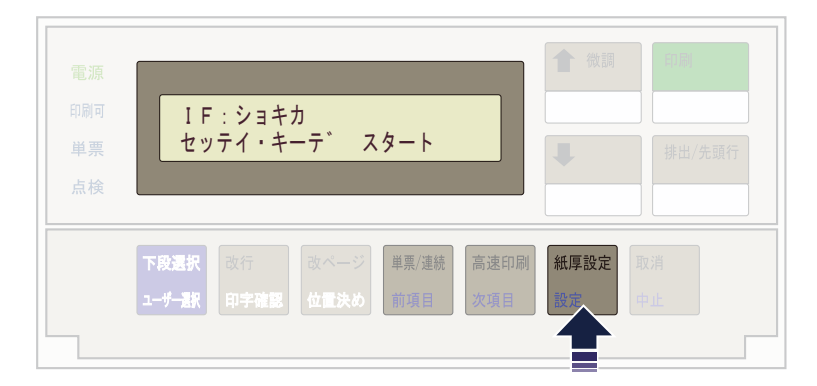

**4.** 次項目あるいは前項目スイッチを押して、「ジッコウ」を選択(初期化を中止する場合は「トリヤメ」を選択)し、設定スイッチを押します。

| 電源              |                                                    | 1 微調   | 印刷     |
|-----------------|----------------------------------------------------|--------|--------|
| 印刷可<br>単票<br>点検 | IF:ショキカ<br>トリヤメ [シ゛ッコウ]                            | •      | 排出/先頭行 |
|                 | 下段選択 改行 改ページ 単票/連続 高速印刷<br>ユーザー駅 印字確認 位置決め 前項目 次項目 | 紙厚設定設定 |        |
|                 |                                                    |        | ŢΨ     |

#### 初期化が開始されます。

| <b>±</b> |     | +    | 王二古                          |   |        |
|----------|-----|------|------------------------------|---|--------|
| >>       | >>> | 2971 | <i>F</i> <b>I</b> · <i>J</i> | • | 排出/先頭行 |
| 下段選択     |     |      |                              |   |        |
| ユーザー選択   |     |      |                              |   |        |

**5.** 印刷スイッチを押して、「IF:ショキカ」の画面を終了します。 初期診断テストが実行されます。

| 電 印刷 単 点<br>検 | IF<br>セッ       | : ショキ:<br>テイ・キー | カ<br>ーテ゛ ス | タート | ★ 微調 | 印刷       |
|---------------|----------------|-----------------|------------|-----|------|----------|
|               | 下段選択<br>ユーザー選択 |                 |            |     |      | 取消<br>中止 |

- ×=
- 「IF:ショキカ」を実行すると、ネットワーク機能を含むインターフェースの設定が工場設定値に戻り ますので、それまでの設定が無効になります。本章「ネットワークの設定手順」および第5章「設定に 関する機能」を参照して再設定を行ってください。